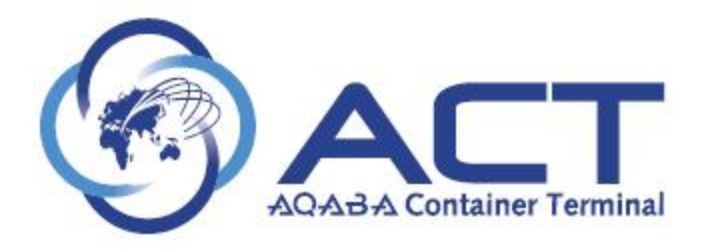

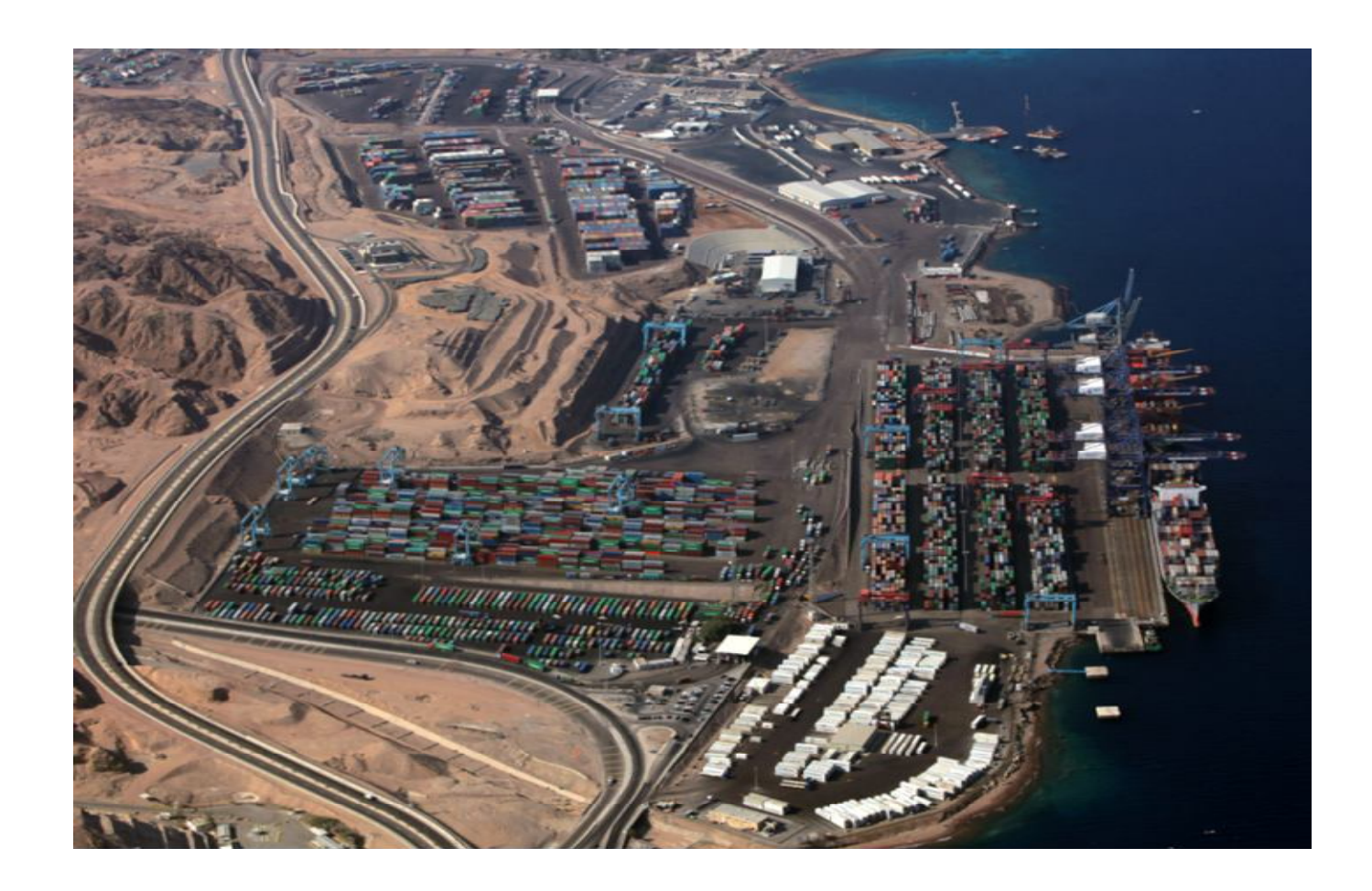

**CAP Guest User Manual** 

€ 100% -

## **Getting Started**

## LOGGING IN / FILE MENU:-

Link: <u>https://cap.act.com.jo/apex/cap.zul</u>

- 1-Enter Username cap\_guest
- 2-Enter Password ACTact123
- 3-Click the 'Log In' button

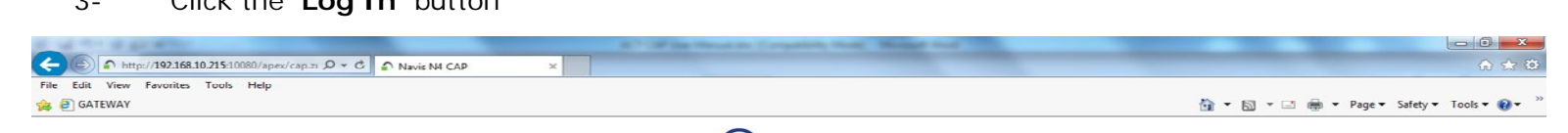

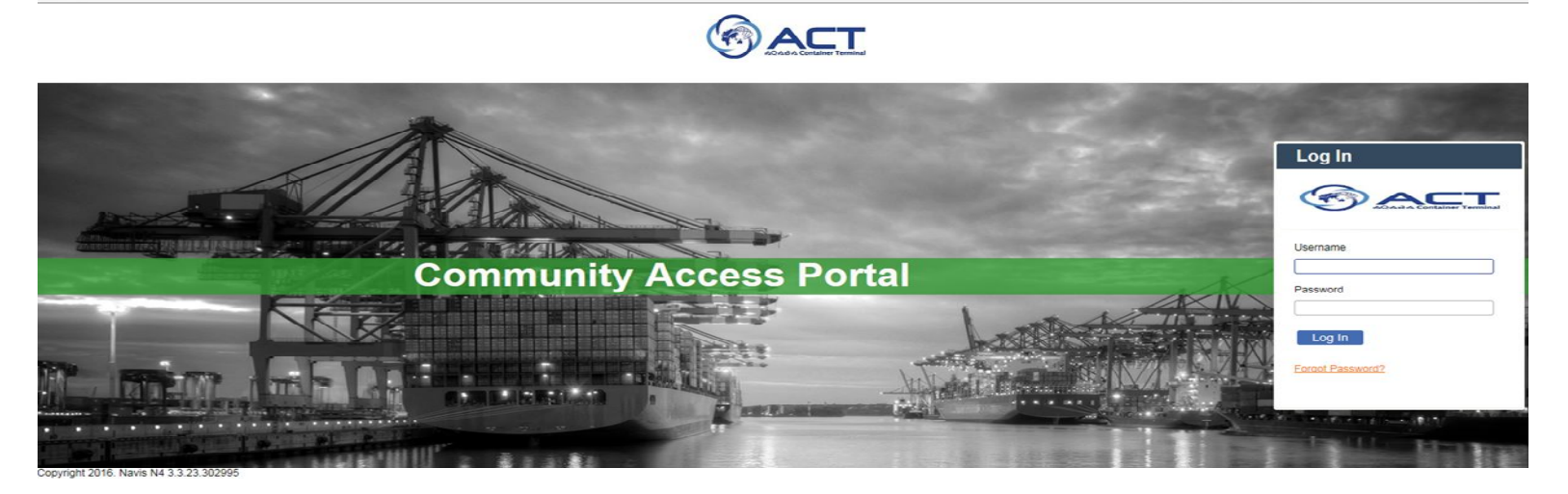

| 🐵 🙆 🦻 😫 🖹 🕋 🚞 💹 🜌 🛷                                                                                                    | Desktep <sup>29</sup> EN - 12/08/2018 |
|----------------------------------------------------------------------------------------------------|---------------------------------------|
| File Edit View Favorites Tools Help<br>🍰 🗃 GATEWAY                                                                                                    | 🏠 🔻 🔂 👻 🖃 Rage v Safety v Tools v 🕢   |
| navîs Unit Vessel                                                                                                    | Welcome cap_guest Log Out             |
|                                                                                                    |                                       |
|                                                                                                    |                                       |
|                                                                                                    |                                       |
|                                                                                                    |                                       |
|                                                                                                    |                                       |
|                                                                                                    |                                       |
| FURTHER AND AND AND AND AND AND AND AND AND AND                                                                                                    |                                       |
| and the second data and the second data and the se |                                       |

## **UNIT MENU REPORTS:**

©APM Terminals (Private & Confidential)

To view containers history or reports, please follow below:-

1. From "Unit" screen choose "Units":

| File Edit View Favorites Tools Help |                                                                                                    |         |                   |
|-------------------------------------|----------------------------------------------------------------------------------------------------|---------|-------------------|
| 👍 🗐 GATEWAY                         | 🏠 🕶 🖾 😁 🗆                                                                                                    | 🗈 🖶 🔻 P | age 🔻 Safety 👻 To |
| navis Unit Vessel                   | Welcome cap_guest                                                                                                    | Log Out | - 🤹               |
| Units                               |                                                                                                    |         |                   |
|                                     |                                                                                                    |         |                   |
|                                     |                                                                                                    |         |                   |
|                                     |                                                                                                    |         |                   |
|                                     |                                                                                                    |         |                   |
|                                     |                                                                                                    |         |                   |
|                                     |                                                                                                    |         |                   |
|                                     |                                                                                                    |         |                   |
|                                     |                                                                                                    |         |                   |
| navs th                             |                                                                                                    |         |                   |
|                                     | A MANANA A                                                                                                    |         |                   |
|                                     | X                                                                                                    | /       |                   |
|                                     |                                                                                                    | والتنيي |                   |
|                                     |                                                                                                    |         |                   |
|                                     | And the other Designation of the other Designation of the other Designa |         |                   |

2. From the dropping list choose your data requirement report for the desired category; empties, full export and full import:-

| navî    | S <sup>*</sup> Unit Vessel |          |          |                             |                           |                                                | Welcome cap_guest | Log Out |
|---------|----------------------------|----------|----------|-----------------------------|---------------------------|------------------------------------------------|-------------------|---------|
| EXPOR   | T INQUIRY (NRU): 🗶         |          |          |                             |                           | ~                                              | -                 |         |
| Actions | ▼ Display ▼                |          |          |                             |                           | EXPORT INQUIRY (NRU): (87)                     |                   |         |
| V       | Last Move                  | Unit Nbr | Type ISO | Category                    | Frght Kind                | EMPTY INQUIRY (NRU): (Non-Register user 87)    | ition BL          | Nbr     |
|         |                            |          |          | 2453777 rows found. Too man | y rows to display. Change | EXPORT INQUIRY (NRU): (87)                     |                   |         |
|         |                            |          |          |                             |                           | MIMPORT INQUIRY (NRU): (Non-Register users 87) |                   |         |

- 3. In this list you will find all of the required reports as below: -
  - A. Empty Inquiry: Empty containers inquiry via container number or EDO.

You can get history for the empties per container number or numbers of all containers loaded from ACT on EDOs.

| File Edit View Favorites Tools H<br>🍰 🗃 GATEWAY | łelp     |          |                                 |                       |                                              | 🏠 <b>•</b> 🗟 •    | 🖃 🖶 🔻 Page |
|-------------------------------------------------|----------|----------|---------------------------------|-----------------------|----------------------------------------------|-------------------|------------|
| navis Unit Vessel                               |          |          |                                 |                       |                                              | Welcome cap_guest | Log Out    |
| EMPTY INQUIRY (NRU): X                          |          |          |                                 |                       |                                              |                   |            |
| Actions 🔻 Display 🔻                             |          |          |                                 | - 🗸                   | EMPTY INQUIRY (NRU): (Non-Reg 👻              |                   |            |
| ▼ Last Move                                     | Unit Nbr | Type ISO | Category                        | Frght Kind            | REMPTY INQUIRY (NRU): (Non-Register user 87) | B                 | L Nbr      |
|                                                 |          |          | 2453777 rows found. Too many ro | ws to display. Change | EXPORT INQUIRY (NRU): (87)                   |                   |            |
|                                                 |          |          |                                 |                       | MPORT INQUIRY (NRU): (Non-Register users 87) |                   |            |

| navis Unit Vessel      |                                 | Welcome cap_guest | Log Out |
|------------------------|---------------------------------|-------------------|---------|
| EMPTY INQUIRY (NRU): * |                                 |                   |         |
| Actions 🔻 Display 💌    | EMPTY INQUIRY (NRU): (Non-Reg 🗸 |                   |         |

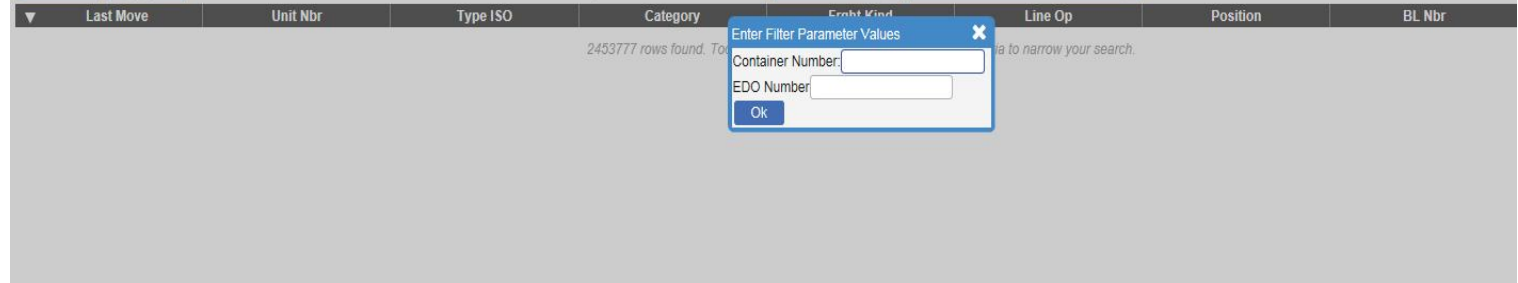

### B. Full Export Inquiry: Containers inquiry via Container number or Booking number.

© APM Terminals (Private & Confidential)

You can get history for the full exports per container number or all containers linked on booking number.

| File Falls Miner Facessian Table Hale |                                                                                   |
|---------------------------------------|-----------------------------------------------------------------------------------|
| File Edit View Favorites Tools Help   |                                                                                   |
| 👍 🕘 GATEWAY                           | 🛐 👻 🔂 🛫 📑 👼 🕶 Page 🛀                                                              |
| naves Unit Vessel                     | Welcome cap_guest Log Out                                                         |
| EXPORT INQUIRY (NRU): *               |                                                                                   |
| Actions 🔻 Display 🔻                   | - EXPORT INQUIRY (NRU): (87)                                                      |
| ▼ Last Move Unit Nbr Type ISO         | Category Frght Kind 🔮 EMPTY INQUIRY (NRU): (Non-Register user 87) sition BL Nbr   |
|                                       | 2453777 rows found. Too many rows to display. Change 🗷 EXPORT INQUIRY (NRU): (87) |
|                                       | MIPORT INQUIRY (NRU): (Non-Register users 87)                                     |
|                                       |                                                                                   |
|                                       |                                                                                   |
|                                       |                                                                                   |
|                                       |                                                                                   |
|                                       |                                                                                   |
|                                       |                                                                                   |
|                                       |                                                                                   |
|                                       |                                                                                   |
|                                       |                                                                                   |
|                                       |                                                                                   |
|                                       |                                                                                   |

| navis Unit Vessel       |          |          |                                                                                                    |                               | Welcor   | me cap_guest I | Log Out |
|-------------------------|----------|----------|----------------------------------------------------------------------------------------------------|-------------------------------|----------|----------------|---------|
| EXPORT INQUIRY (NRU): X |          |          |                                                                                                    |                               |          |                |         |
| Actions 🔻 Display 🔻     |          |          | E                                                                                                    | XPORT INQUIRY (NRU): (87) 🛛 🚽 |          |                |         |
| ▼ Last Move             | Unit Nbr | Type ISO | Category Eacht Kind   2453777 rows found. Too Enter Filter Parameter Values   Container Number[ Booking Number]   Booking Number[ Ok | ia to narrow your search.     | Position | BL Nb          | 97      |

C. Import Inquiry: Full Import containers inquiry per BL number or Container number.

You can get history for the imports per container number or all containers discharged from vessels per bill of loading number.

| File Edit View Favorites To | ools Help |          |                            |                            |                                                 |        |                          |          |
|-----------------------------|-----------|----------|----------------------------|----------------------------|-------------------------------------------------|--------|--------------------------|----------|
| 👍 🗃 GATEWAY                 |           |          |                            |                            |                                                 |        | 🚹 • 🗟 • 🗆 🖶 •            | Page 🔻 🤮 |
| navis Unit Vessel           |           |          |                            |                            |                                                 | W      | elcome cap_guest Log Out |          |
| IMPORT INQUIRY (NRU): X     |           |          |                            |                            |                                                 |        |                          |          |
| Actions 🔻 Display 🔻         |           |          |                            |                            | IMPORT INQUIRY (NRU): (Non-Re 👻                 |        |                          |          |
| ▼ Last Move                 | Unit Nbr  | Type ISO | Category                   | Frght Kind                 | EMPTY INQUIRY (NRU): (Non-Register user 87)     | sition | BL Nbr                   |          |
|                             |           |          | 2453777 rows found. Too ma | ny rows to display. Change | EXPORT INQUIRY (NRU): (87)                      | 1.000  |                          |          |
|                             |           |          |                            |                            | R IMPORT INQUIRY (NRU): (Non-Register users 87) | $\leq$ |                          |          |

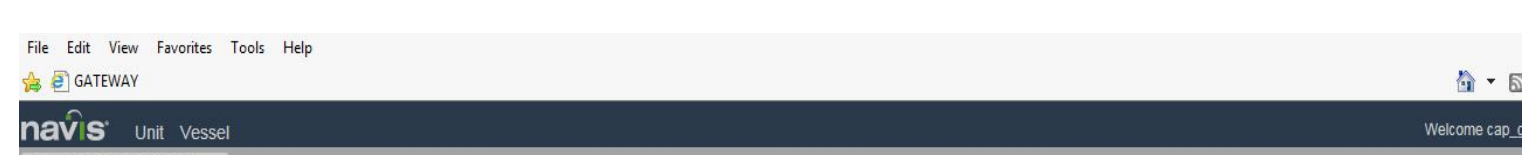

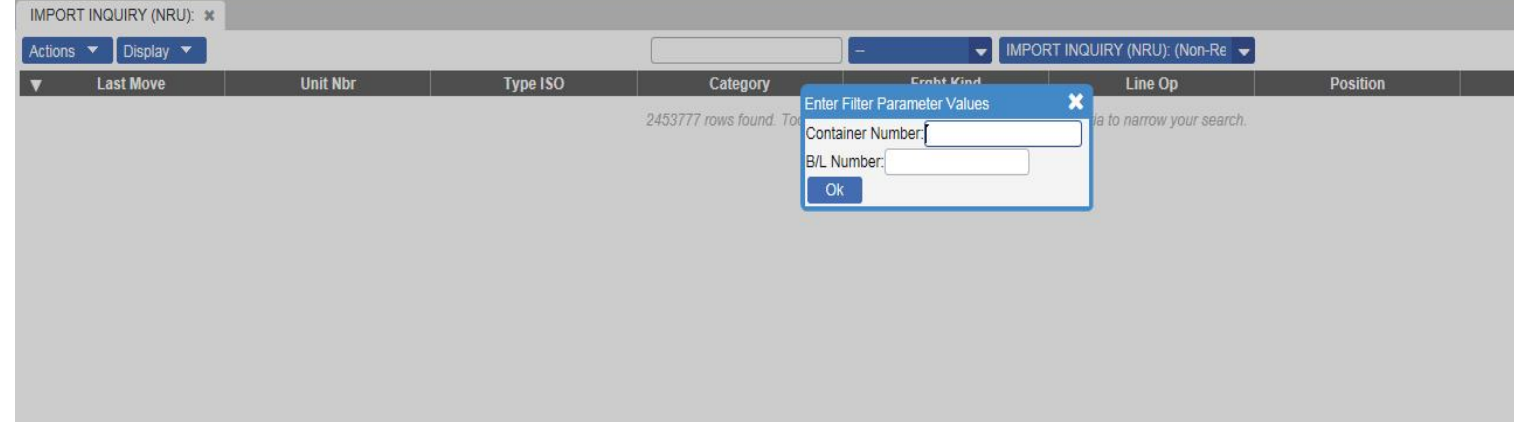

## **VESSEL MENU:-**

©APM Terminals (Private & Confidential)

#### **Vessel Visits**

Such future shows vessel schedule with ability to query on each vessel's cutoff time and huge data as below screen shot.

| EGL-FULL EXPORT I   | Vessel Visit | s ESSEL S | CHEDULE H | HOME × |         |        |                  |                  |                  |                  |                  |                  |                  |
|---------------------|--------------|-----------|-----------|--------|---------|--------|------------------|------------------|------------------|------------------|------------------|------------------|------------------|
| Actions 🔻 Display 🔻 |              |           |           |        |         |        |                  | -                | VESS             | EL SCHEDULE HOME | : (89) 👻         |                  |                  |
| Vessel Name         | I/B Vyg      | O/B Vyg   | ▲ Visit   | Line   | Service | Phase  | ETA              | ETD              | ATA              | ATD              | DryCutoff        | HazCutoff        | ReeferCutoff     |
| MAERSK GATESHEAD    | 1412         | 1412      | 0211412   | MAE    | MECL2   | Closed | 04-Oct-2014 1400 | 05-Oct-2014 1400 | 04-Oct-2014 1452 | 05-Oct-2014 2335 | 04-Oct-2014 1200 | 04-Oct-2014 1200 | 04-Oct-2014 1200 |
| MAERSK GATESHEAD    | 1502         | 1502      | 0211502   | MAE    | MECL2   | Closed | 13-Dec-2014 1200 | 14-Dec-2014 1200 | 13-Dec-2014 1354 | 14-Dec-2014 0655 | 13-Dec-2014 0800 | 13-Dec-2014 0800 | 13-Dec-2014 0800 |
| MAERSK GATESHEAD    | 1504         | 1504      | 0211504   | MAE    | ME5-W   | Closed | 24-Feb-2015 0600 | 25-Feb-2015 0600 | 24-Feb-2015 0636 | 25-Feb-2015 0125 | 24-Feb-2015 0005 | 24-Feb-2015 0005 | 24-Feb-2015 0005 |
| MAERSK GATESHEAD    | 1505         | 1505      | 0211505   | MAE    | ME5-E   | Closed | 16-Mar-2015 0200 | 17-Mar-2015 0200 | 16-Mar-2015 0030 | 19-Mar-2015 0125 | 15-Mar-2015 1800 | 15-Mar-2015 1800 | 15-Mar-2015 1800 |
| MAERSK GATESHEAD    | 1506         | 1506      | 0211506   | MAE    | ME5-W   | Closed | 14-Apr-2015 0800 | 15-Apr-2015 0800 | 14-Apr-2015 1000 | 15-Apr-2015 1600 | 14-Apr-2015 0130 | 14-Apr-2015 0130 | 14-Apr-2015 0130 |
| MAERSK GATESHEAD    | 1507         | 1507      | 0211507   | MAE    | ME5-E   | Closed | 04-May-2015 0200 | 05-May-2015 0200 | 04-May-2015 0200 | 05-May-2015 0340 | 03-May-2015 1800 | 03-May-2015 1800 | 03-May-2015 1800 |
| MAERSK GATESHEAD    | 1508         | 1508      | 0211508   | MAE    | ME5-W   | Closed | 02-Jun-2015 0700 | 03-Jun-2015 0600 | 02-Jun-2015 0708 | 03-Jun-2015 0120 | 01-Jun-2015 2359 | 01-Jun-2015 2359 | 01-Jun-2015 2359 |
| MAERSK GATESHEAD    | 1509         | 1509      | 0211509   | MAE    | ME5-E   | Closed | 22-Jun-2015 0200 | 23-Jun-2015 0300 | 22-Jun-2015 1800 | 24-Jun-2015 0830 | 22-Jun-2015 1100 | 22-Jun-2015 1100 | 22-Jun-2015 1100 |
| MAERSK GATESHEAD    | 1510         | 1510      | 0211510   | MAE    | ME5-W   | Closed | 21-Jul-2015 0300 | 22-Jul-2015 0600 | 21-Jul-2015 0302 | 21-Jul-2015 2230 | 20-Jul-2015 1900 | 20-Jul-2015 1900 | 20-Jul-2015 1900 |
| MAERSK GATESHEAD    | 1511         | 1511      | 0211511   | MAE    | ME5-E   | Closed | 10-Aug-2015 0745 | 11-Aug-2015 0700 | 10-Aug-2015 0315 | 11-Aug-2015 0610 | 09-Aug-2015 1930 | 09-Aug-2015 1930 | 09-Aug-2015 1930 |

# Notes:-

- 1- To show history for container you just need to select it then click right and choose history.
- 2- CAP system can export the data to excel sheet or CSV file from Display.

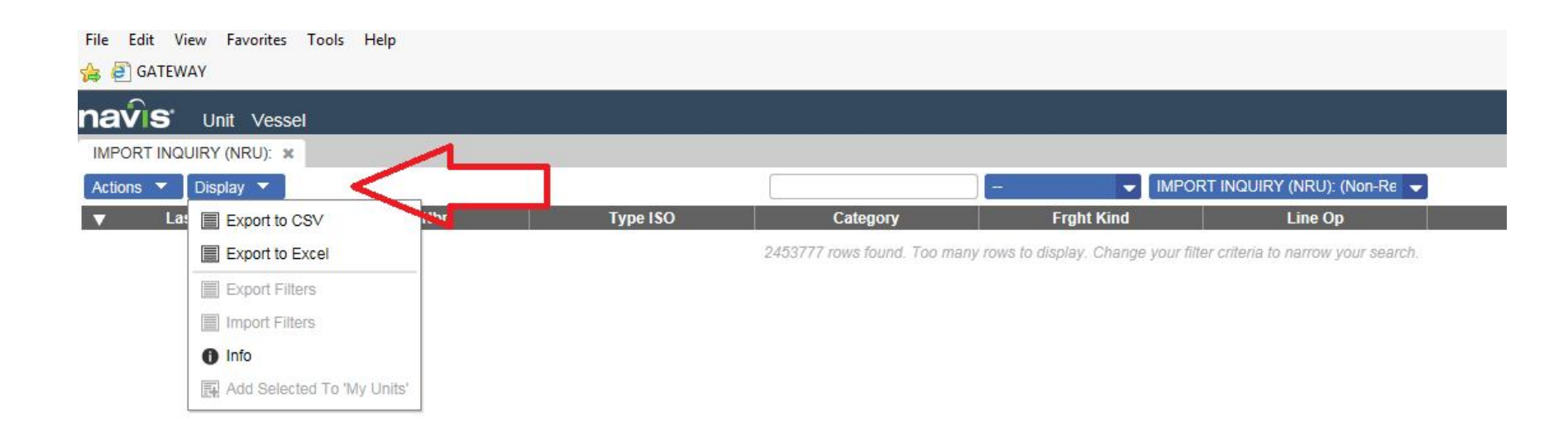

Thanks